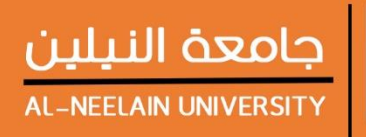

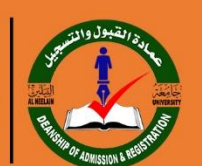

DEANSHIP OF ADMISSION & REGISTRATION

# بوابة جامعة النيلين الاكترونية التسجيل الالكتروني E-Registration

خطوات التعامل مع البوابة

# بوابة التسجيل الالكتروني للطلاب الجدد

تتيح هذه البوابة للطلاب المقبولين من وزارة التعليم العالي والبحث العلمي في الجامعة اتمام عملية التسجيل حيث يقوم الطالب بتعبئة العديد من النماذج ويتم حفظ هذه البيانات في سجل الطالب حتي يتم الاستفادة من هذه البيانات في العديد من الاجراءات اثناء الدراسة

يتم التعامل مع البوابة عن طريق رقم الاستمارة الخاصة بالتقديم الالكتروني للجامعات

الخطوات للتعامل مع البوابة

- الدخول الى موقع الجامعة عن طريق الرابط التالى /<u>http://neelain.edu.sd</u>
  - اختيار رابط البوابة من الموقع الخاصة بالجامعة
    - ادخال رقم الاستمارة
    - تعبئة النموذج بالبيانات الصحيحة
  - · اجراء عملية الكشف الطبي عبر المراكز المحددة
- الرجوع مرة اخري للبوابة لطباعة الافادة التي تحدد الرسوم الدراسية للطالب والبنك المحدد للدفع

بعد دفع الرسوم في البنك يكون قد اكمل الطالب عملية التسجيل

سوف يتم شرح الخطوات بصورة مفصلة عن طريق الصور في الصفحات القادمة

#### الخطوة الاولي : الموقع الالكتروني الخاص بجامعة النيلين

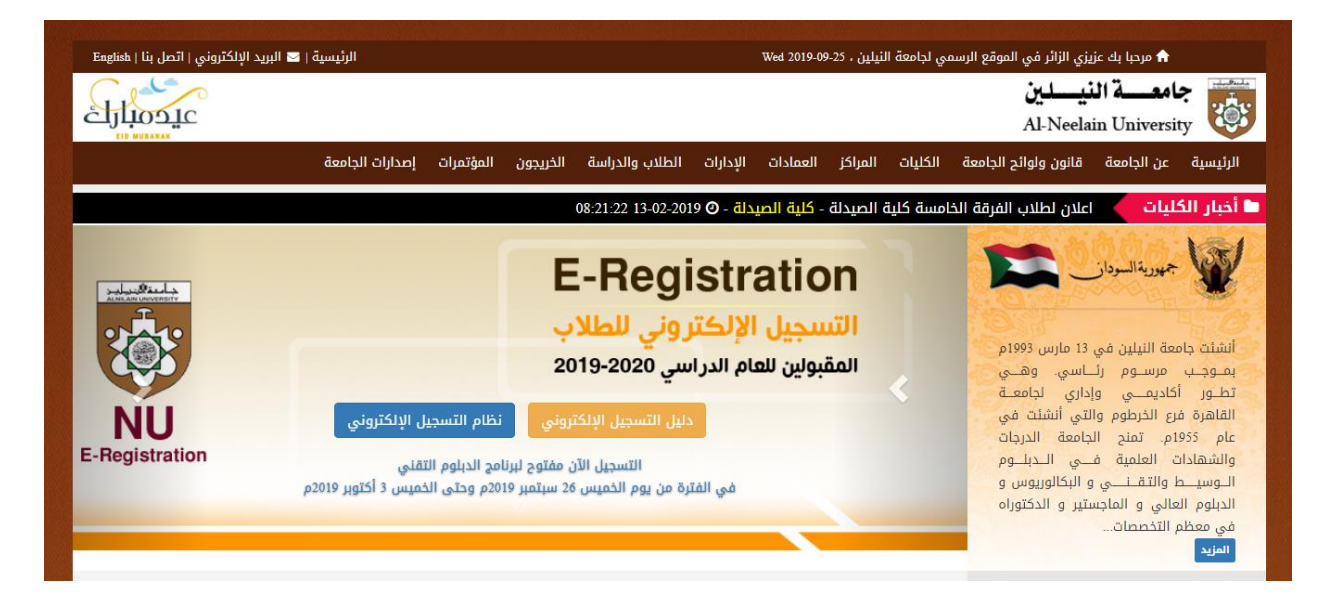

يتم الوصول الي الموقع الخاص بالجامعة عن طريق الرابط التالي <u>http://neelain.edu.sd/</u> يتم الضغط علي رابط نظام التسجيل الالكتروني الظاهر فى الصورة للذهاب الي البوابة الخاصة بالتسجيل الالكتروني الخطوة الثانية : بوابة التسجيل الالكتروني للطلاب الجدد

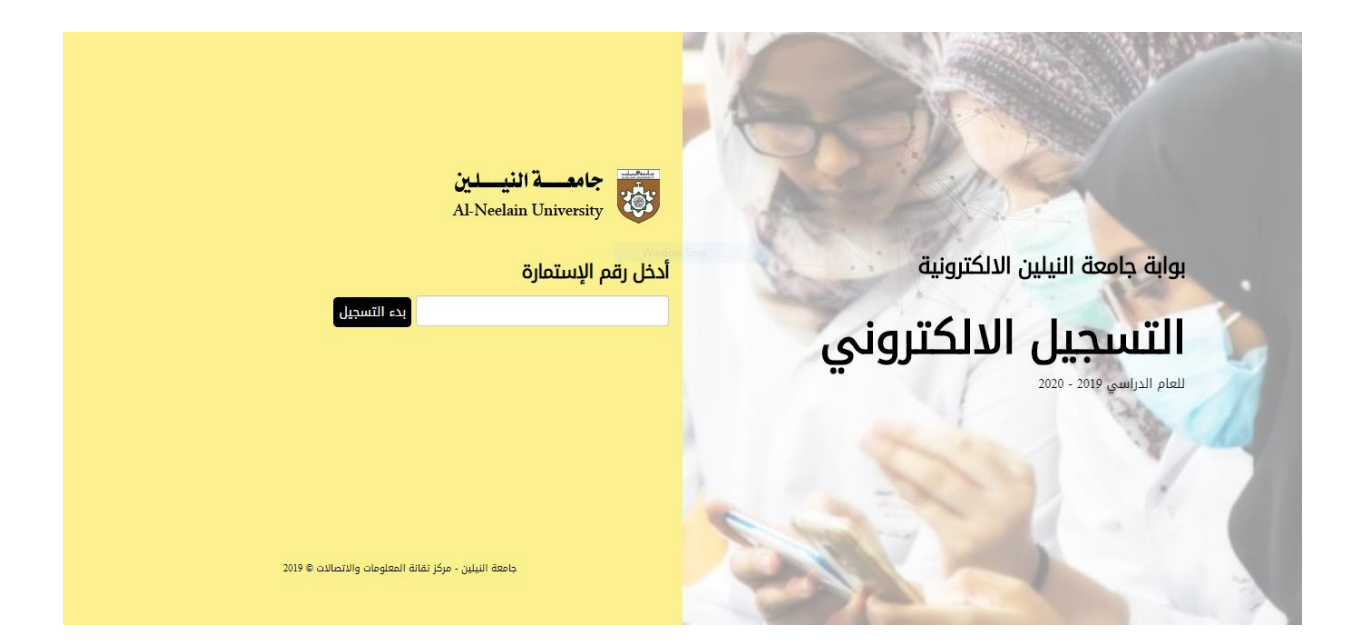

هذه الصفحة الرئيسية الخاصة بالبوابة

يتم التعامل مع البوابة عن طريق رقم الاستمارة الخاصة بالتقديم الالكتروني للجامعات

يتم التعامل مع هذه الصفحة عن طريق ادخال رقم الاستمارة في الخانة الخاصة بها

#### الخطوة الثالثة : ادخال رقم الاستمارة

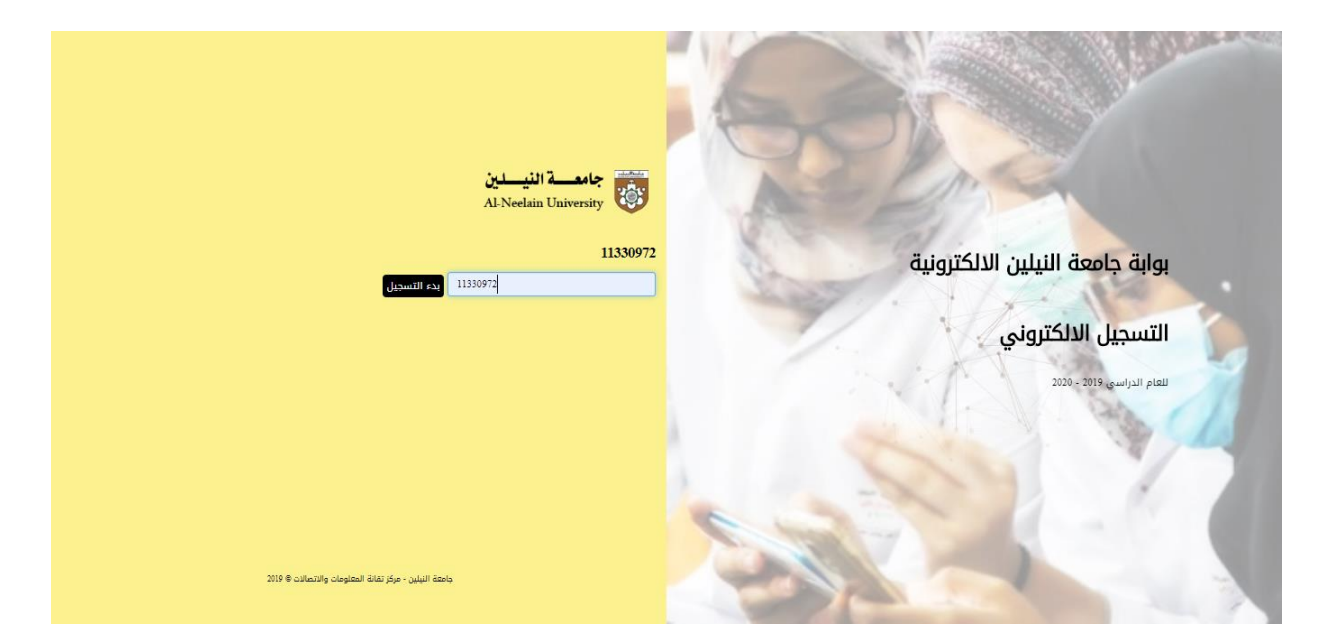

# في هذه الخطوة الرجاء ادخال رقم الاستمارة الصحيح

# صورة توضح اذا تم ادخال رقم استمارة غير صحيح

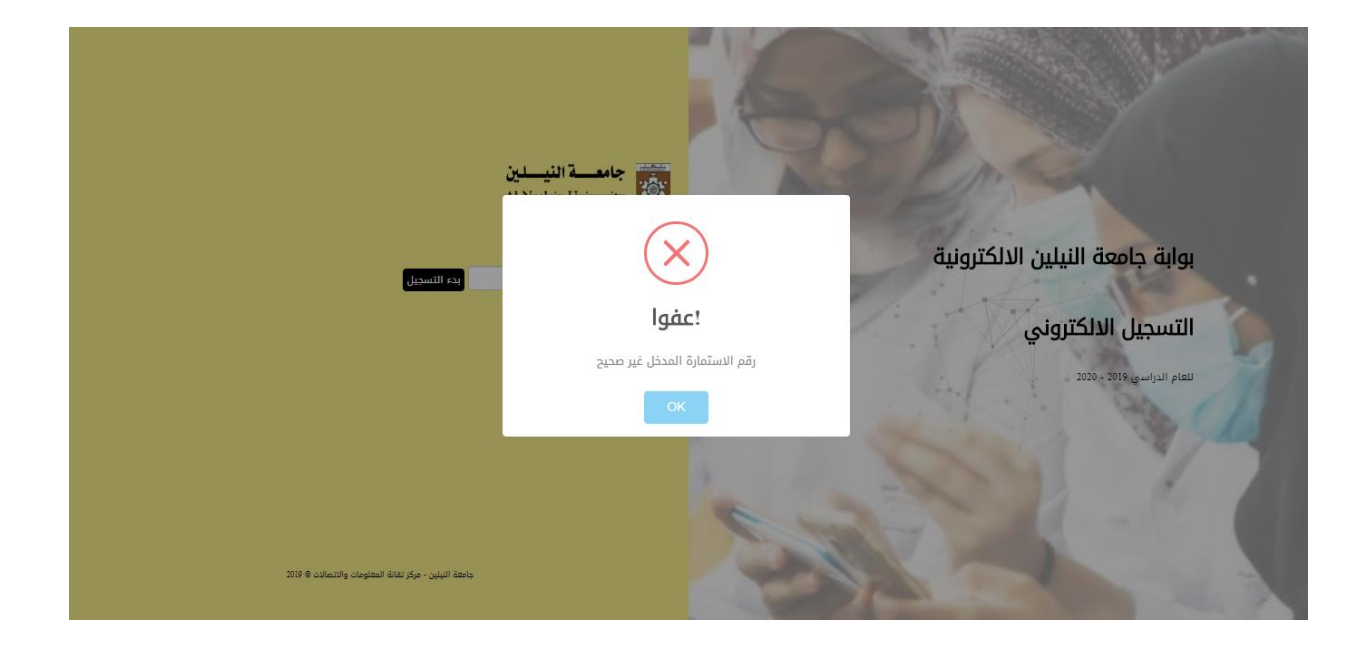

- عزيزي الطالب الرجاء التأكد من رقم الاستمارة المدخل

#### الخطوة الرابعة : نموذج التسجيل (البيانات الاولية)

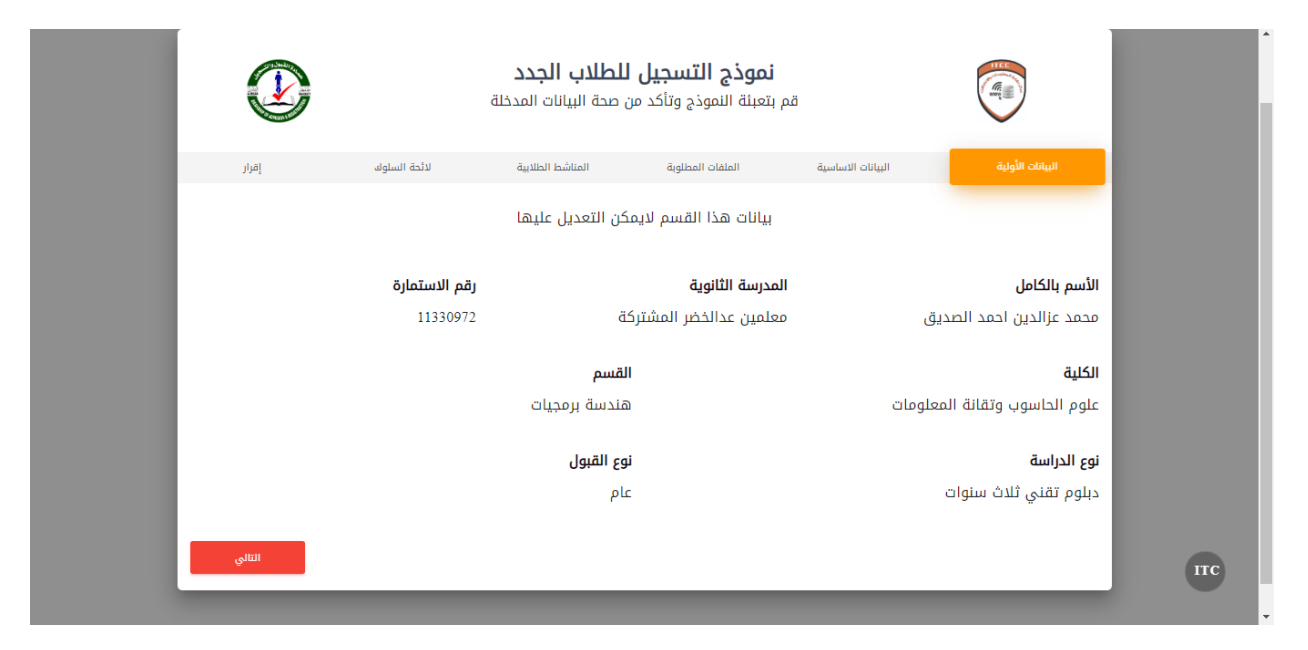

عزيزي الطالب في هذا القسم تظهر البيانات الاولية حيث لا يمكن التعديل عليها يتم التعامل مع هذا االنموذج عن طريق الضغط علي السي الخطوة الخامسة : نموذج التسجيل (البيانات الاساسية)

|                    |                                                |                                                 |                   | -                                         | Î. |
|--------------------|------------------------------------------------|-------------------------------------------------|-------------------|-------------------------------------------|----|
|                    | <b>للطلاب الجدد</b><br>من صحة البيانات المدخلة | <b>نموذج التسجيل</b><br>فم بتعبئة النموذج وتأكد | Ĵ                 |                                           |    |
|                    |                                                |                                                 | -                 | Ý                                         |    |
| لائحة السلوك إقرار | المناشط الطلابية                               | الملفات المطلوبة                                | البيانات الاساسية | البيانات الأولية                          |    |
|                    | الطلوب                                         | الجنس                                           |                   |                                           |    |
| (                  | *                                              |                                                 | ()<br>- til       |                                           |    |
|                    | دىر                                            |                                                 | الللي             | م اثبات الشغيية                           |    |
| وب<br>             | الرقم الوطني - الجوار للاجانب معا              | •                                               |                   | رقم وطنی<br>رقم وطنی                      |    |
|                    | رقم الجوال منترب                               |                                                 |                   |                                           | пс |
|                    | الجنسية مغنرب                                  |                                                 |                   | الديانة                                   |    |
| *                  | مصری                                           | Ŧ                                               |                   | مسلم                                      |    |
| 09/21/2019         | تاريخ الميلاد معنوب                            |                                                 |                   | <b>مكان الميلاد</b><br><sup>334</sup>     |    |
|                    |                                                |                                                 |                   | بيانات السكن                              |    |
|                    |                                                |                                                 |                   |                                           |    |
| *                  | <b>المحلية <sub>مطلوب</sub></b><br>أم روابة    | Ŧ                                               |                   | <b>الولایه مطلرب</b><br>ولایة شمال کردفان |    |
|                    | رقم المنزل                                     |                                                 |                   | الحي                                      |    |
|                    | 343D                                           |                                                 |                   | F<br>بیانات ولی الأمر                     |    |
|                    |                                                |                                                 |                   |                                           |    |
| تف ولي الأمر منترب | <b>رقم ها:</b><br>43443                        | <mark>مكان العمل من</mark> نوب<br>RRW           |                   | <b>اسم ولي الأمر منترب</b><br>DDSD        |    |
|                    |                                                |                                                 |                   |                                           | пс |
| التالي             |                                                |                                                 |                   | السابق                                    |    |

عزيزي الطالب فى هذا القسم الرجاء ادخال البيانات الصحيحة حيث يتم ادخال النوع الخاص بالطالب فى البداية .

اذاكانت البيانات صحيحة الرجاء الضغط علي

التالي

# الخطوة السادسة : نموذج التسجيل (المرفقات المطلوبة)

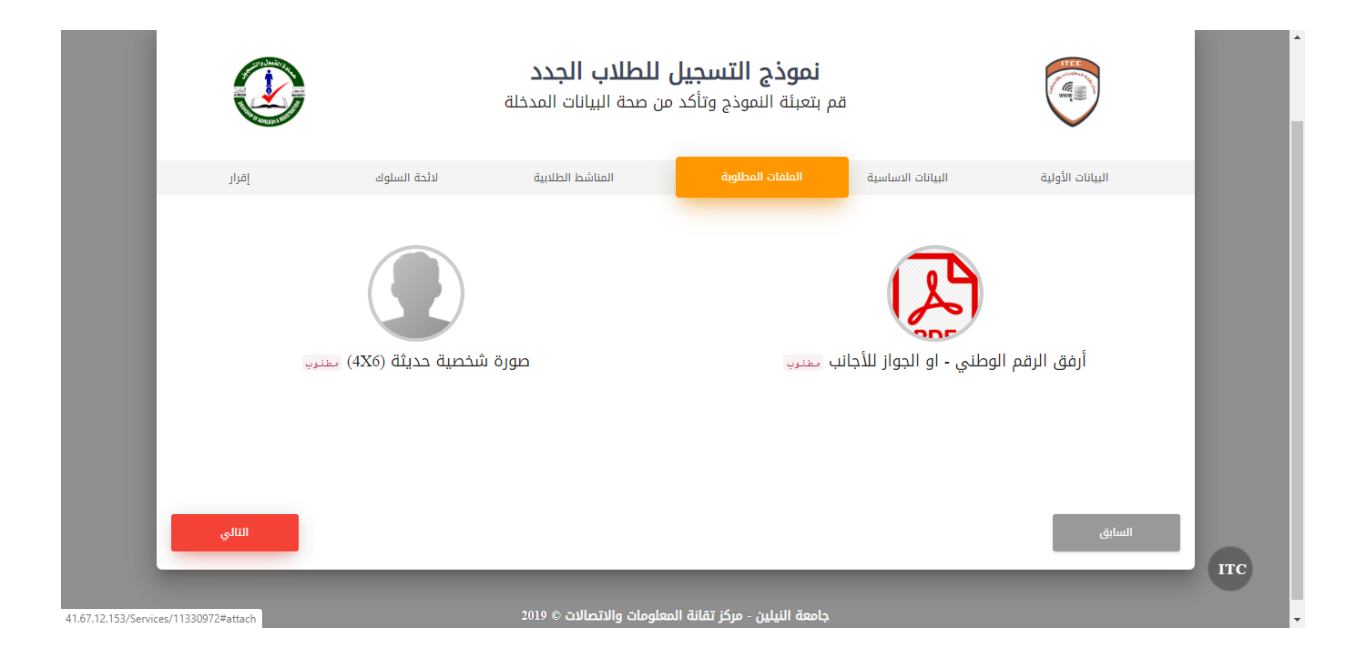

في هذه القسم الرجاء ارفاق الملفات الظاهرة امامك

- الصورة الشخصية
  - الرقم الوطني

#### نوع الملفات صورة او pdf

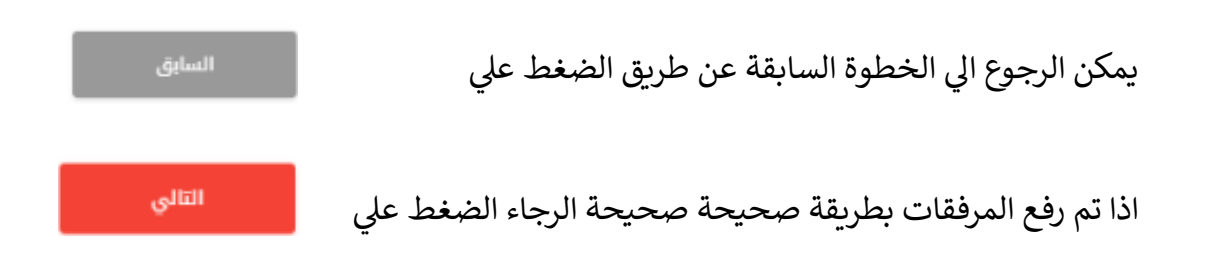

# الخطوة السابعة : نموذج التسجيل (المناشط الطلابية)

| المنا           | المناشط التربوية                |                            |                           |
|-----------------|---------------------------------|----------------------------|---------------------------|
|                 | 🗌 حفظ القرآن الكريم 10 أجزاء    | 🗌 حفظ القرآن الكريم 15 جز: | 🗌 حفظ القرآن الكريم كاملا |
|                 |                                 | 🗌 الإنشاد الديني           | 🗌 المديح النبوي الشريف    |
| المنا           | المناشط الثقافية والعلمية       |                            |                           |
|                 | 🗌 الکورال                       | 🗌 الشعر العامي             | 🗌 الشعر الفصيح            |
|                 | 🗌 العزف المنفرد                 | 🗌 الغناء الحديث            | 🗌 الغناء الشعبي           |
|                 | 🗌 الرسم                         | 🗌 المسرح                   | 🗌 العزف المنفرد آله شعبية |
|                 | 🗌 الخط العربي                   | 🗌 الرسم والتلوين           | 🗌 فنون الأداء الشعبي      |
|                 | 🗌 التصوير الفوتوغرافي           | 🗌 الأنشطة اليدوية          | 🗌 الرسم الحر المباشر      |
|                 | 🗌 القصة القصيرة                 | 🗌 المناظرات                | 🗌 التقديم الإذاعي         |
|                 | 🗌 الخزف                         | 🗌 المبادرات الطلابية       | 🗌 الفلم القصير            |
|                 | ·                               | • (II 🗂                    |                           |
|                 | ے اسویں                         | لے اللک                    | ے الفلسوجات               |
| <mark>ปไ</mark> | المناشط العلمية                 | الدفتياءية.                |                           |
|                 | تصميم المواطع<br>البحوث العلمية | الحوسية                    | المحاكاه                  |
| പ               | المناشط الرياضية<br>—           |                            |                           |
|                 | كرة السلة                       | كرة الطائرة                | كرة القدم                 |
|                 | کرة الطائرة الشاطئية            | ألعاب القوى                | كرة اليد                  |
|                 | تنس آرضي<br>                    | كرة الطاولة                | كرة القدم الشاطئية<br>    |
|                 | الجودو                          | الكاراتية                  | التاخندو<br>              |
|                 | کرۃ السرعه                      | المروسية                   | الجوالة<br>               |
|                 | السطريج                         | السباحة                    | الربايرة                  |
|                 | النجديف                         | ريصه المعامين              | ،ئېتياردو                 |

في هذا القسم الرجاء تعبئة النموذج بالبيانات الصحيحة

اذاكانت البيانات صحيحة الرجاء الضغط علي

التالي

# الخطوة الثامنة : نموذج التسجيل (لائحة السلوك)

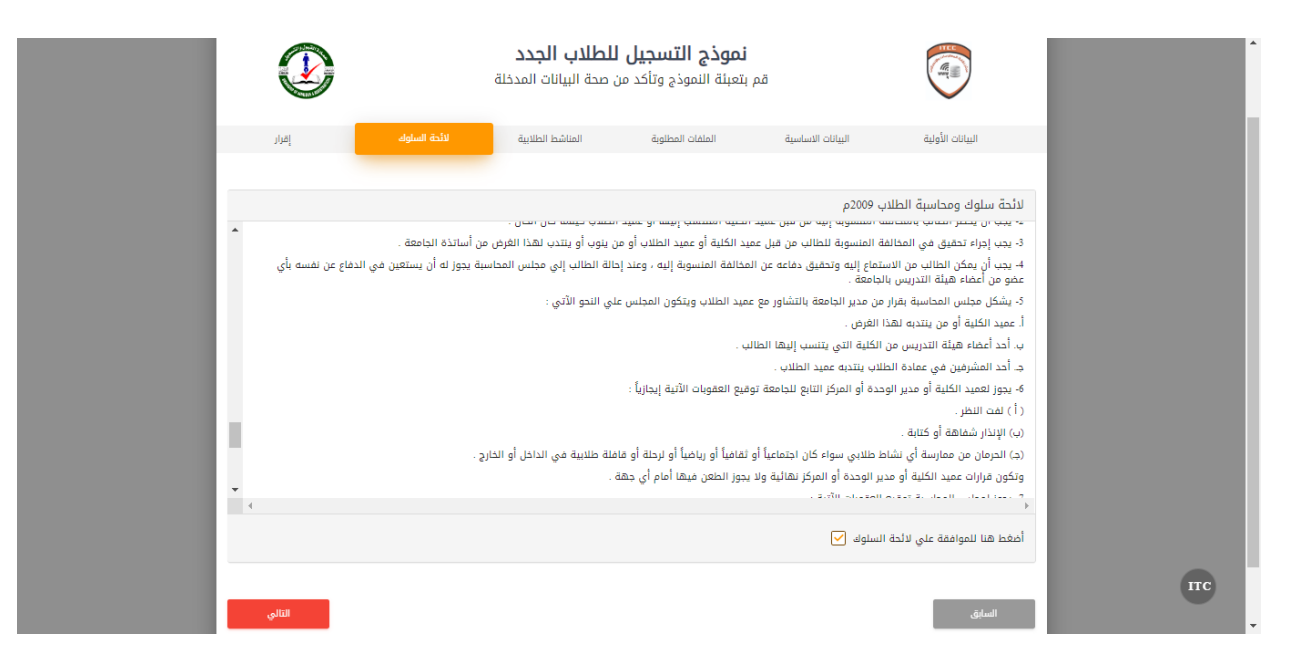

#### عزيزي الطالب في هذا القسم تظهر لائحة السلوك الرجاء الاطلاع عليها كاملة والضغط علي الموافقة

الخطوة الثامنة : نموذج التسجيل (إقرار)

|             |                                           |                                                                                                    |                        | ن                                                         |
|-------------|-------------------------------------------|----------------------------------------------------------------------------------------------------|------------------------|-----------------------------------------------------------|
|             | <b>طلاب الجدد</b><br>صحة البيانات المدخلة | <b>نموذج التسجيل لل</b><br>م بتعبئة النموذج وتأكد من م                                              | ä                      |                                                           |
| لسلوك إقرار | المناشط الطلايية لائحة                    | الملفات المطلوبة                                                                                    | البيانات الاساسية      | البيانات الأولية                                          |
|             | زالدين احمد الصديق                        | ا الطالب / الطالبة / محمد ع                                                                         | UI                     |                                                           |
|             |                                           |                                                                                                    | ج تسجيل الطلاب الجدد . | أقر بصحة البيانات المدخلة في نموذ.<br>وهذا إقرار مني بذلك |
|             | •                                         | أكتب ما تراه في الحورة ادناه<br>عليم المراح المراح المراح<br>Statefetet CAPTONA Library for Laravel |                        |                                                           |
| حفظ وارسال  |                                           |                                                                                                    |                        | السابق                                                    |

في هذا القسم عليك عزيزي الطالب الاقرار علي البيانات المدخلة وللتأكيد اكتب ما تراه في الصورة

يمكن الرجوع الي الخطوات السابقة عن طريق الضغط علي

اذا تم ادخال البيانات بطريقة صحيحة الرجاء الضغط على

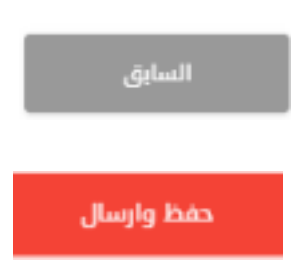

الصورة التالية توضح بأن هناك بيانات لم يتم ادخالها الرجاء الرجوع الي الخطوات السابقة مرة اخري والتأكد من صحة البيانات

يمكن الرجوع الي الخطوات السابقة عن طريق الضغط علي

السابق

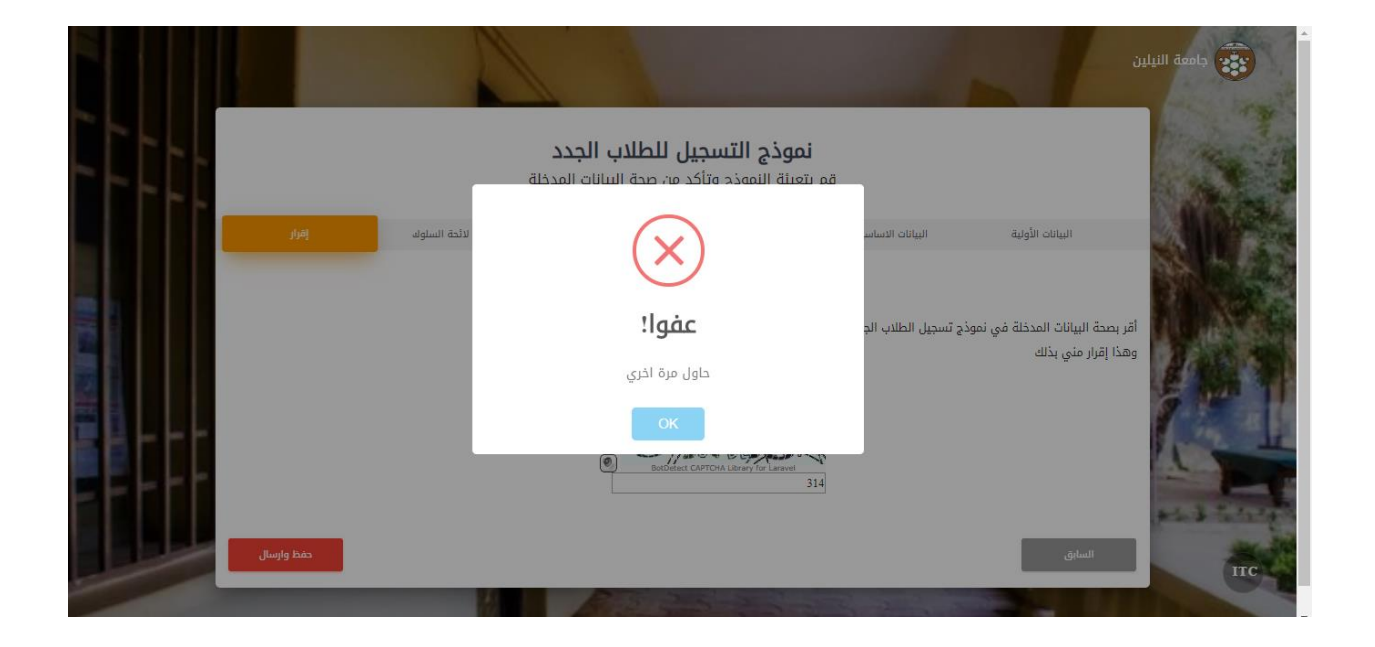

#### الخطوة التاسعة :

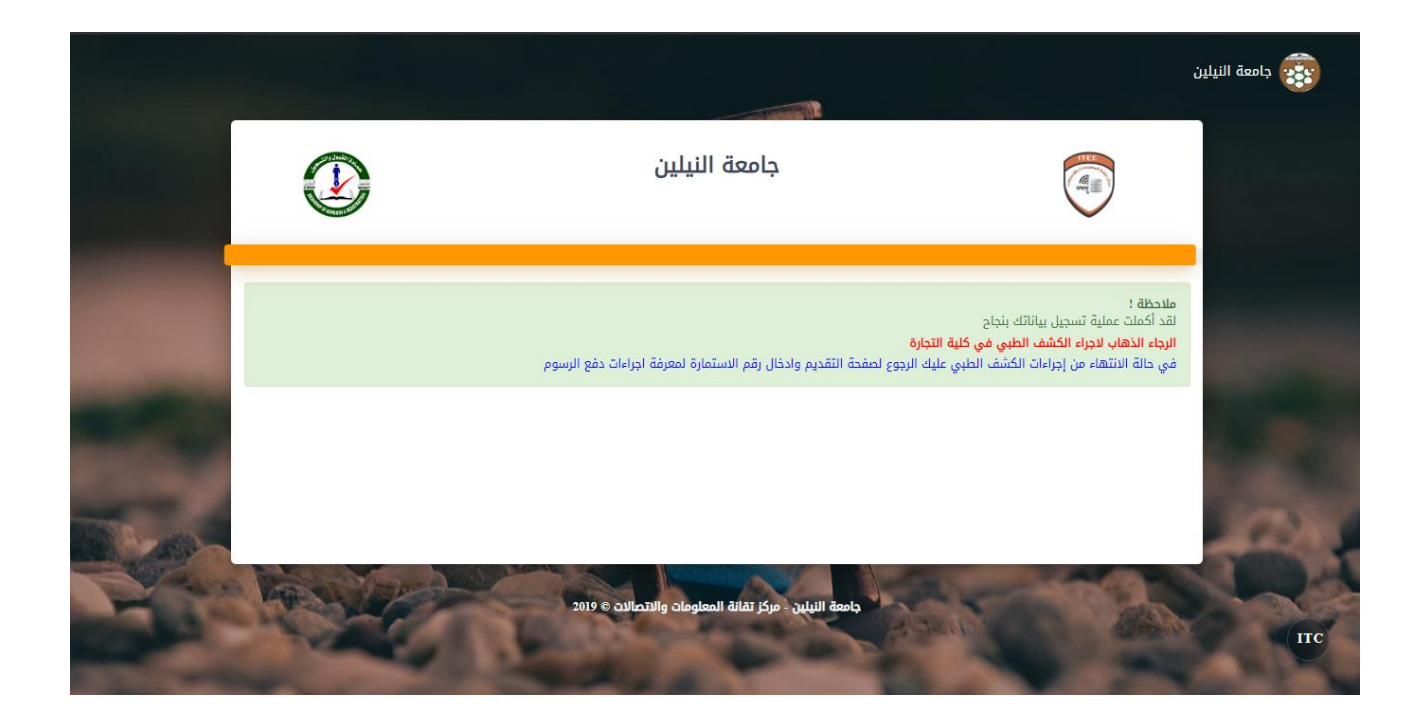

- تمت عملية تسجيل البيانات بنجاح
- في حالة الانتهاء من اجراءات الكشف الطبي عليك الرجوع الي النموذج مرة اخري وادخال رقم الاستمارة لمعرفة اجراءات دفع الرسوم

الخطوة العاشرة : اذن دفع الرسوم الجامعية

|                                           |                                                        |                                                           | جامعة النيلين |
|-------------------------------------------|--------------------------------------------------------|-----------------------------------------------------------|---------------|
|                                           | <b>جامعة النيلين</b><br>عمادة القبول والتسجيل          |                                                           |               |
| جيل بمورة نقائية                          | عادة لمساعدتك في دفع الرسوم الجامعية لإكمال عملية التس | لقد اكملت عملية تسجيل بياناتك بنجاح الرجاء طباعة هذه الإه |               |
|                                           |                                                        | البيانات الاساسية                                         |               |
| <u>@</u>                                  | الوع : اندی                                            | الأسم : زيتونه نورالكريم الكياشي محمد                     |               |
| تاريخ الميلاد : 12-09-2019                | الجنسية : فلسطيني                                      | رقم الجوال : 4541474                                      |               |
| الرقم الوطني : 12545424464                | المحلية :                                              | الولاية :                                                 |               |
|                                           |                                                        | الريانات الاكاديمية                                       |               |
|                                           |                                                        | الرقم الجامعي : 12545424464                               |               |
| البرنامج : دبنوم تقني ثلاث سنوات          | القسم : المحاسبة                                       | الكلية : التجارة                                          |               |
| الرسوم الدراسية : ٥٥٠٠                    | رسوم التسجيل : ٥٥٥                                     | البنك : امدرمان الوطني                                    |               |
|                                           |                                                        | ييانات ولي الامر                                          |               |
| مكان عمل ولي الأمر : الدُرطوم وزارة العدل | هاتف ولي الأمر : 456454446                             | أسم ولي الأمر : محمد تحمد                                 |               |
|                                           |                                                        |                                                           |               |
|                                           |                                                        | āclub                                                     |               |
|                                           | جامعة النيلين - مركز تقانة المعلومات والاتصالات © 2019 |                                                           | IT            |

عزيزي الطالب هذه اخر خطوة بعد الرجوع الي النموذج وادخال رقم الاستمارة حيث يظهر فى الصورة اذن الدفع

- الرقم الجامعي و البنك والرسوم الدراسية بالاضافة الي رسوم التسجيل